## http://nijlen.grabbis.be (opgelet: geen "www" voorzetten want dan werkt de link niet!)

Vanaf dit jaar werken we voor het eerst met online inschrijvingen voor de Nijlense Grabbelpas. Hierbij geven we graag een woordje uitleg en een blik op het inschrijfprogramma en hoe u te werk gaat met inschrijvingen.

Het inschrijfprogramma is actief vanaf **zaterdag 16 juni 2012, vanaf 9 uur.** Wie moeilijk de inschrijvingen zelf online kan ingeven, kan ook terecht bij de jeugddienst in het gemeentehuis maar let op: vergeet je grabbelpas niet en hou er rekening mee dat wij eveneens via dit online programma zullen inschrijven dus bij een wachtrij op de jeugddienst, verliest u tijd en bestaat het risico dat bepaalde activiteiten al volzet zijn.

**STARTSCHERM (te zien vanaf zaterdag dus): aanmelden met naam, voornaam en geboortedatum!** (Controleer dat de naam en geboortedatum van uw kind juist op de grabbelpas staat want op die manier zitten de namen van alle kinderen in onze database!) Bij eventuele problemen: bel de jeugddienst: 03 410 03 76!

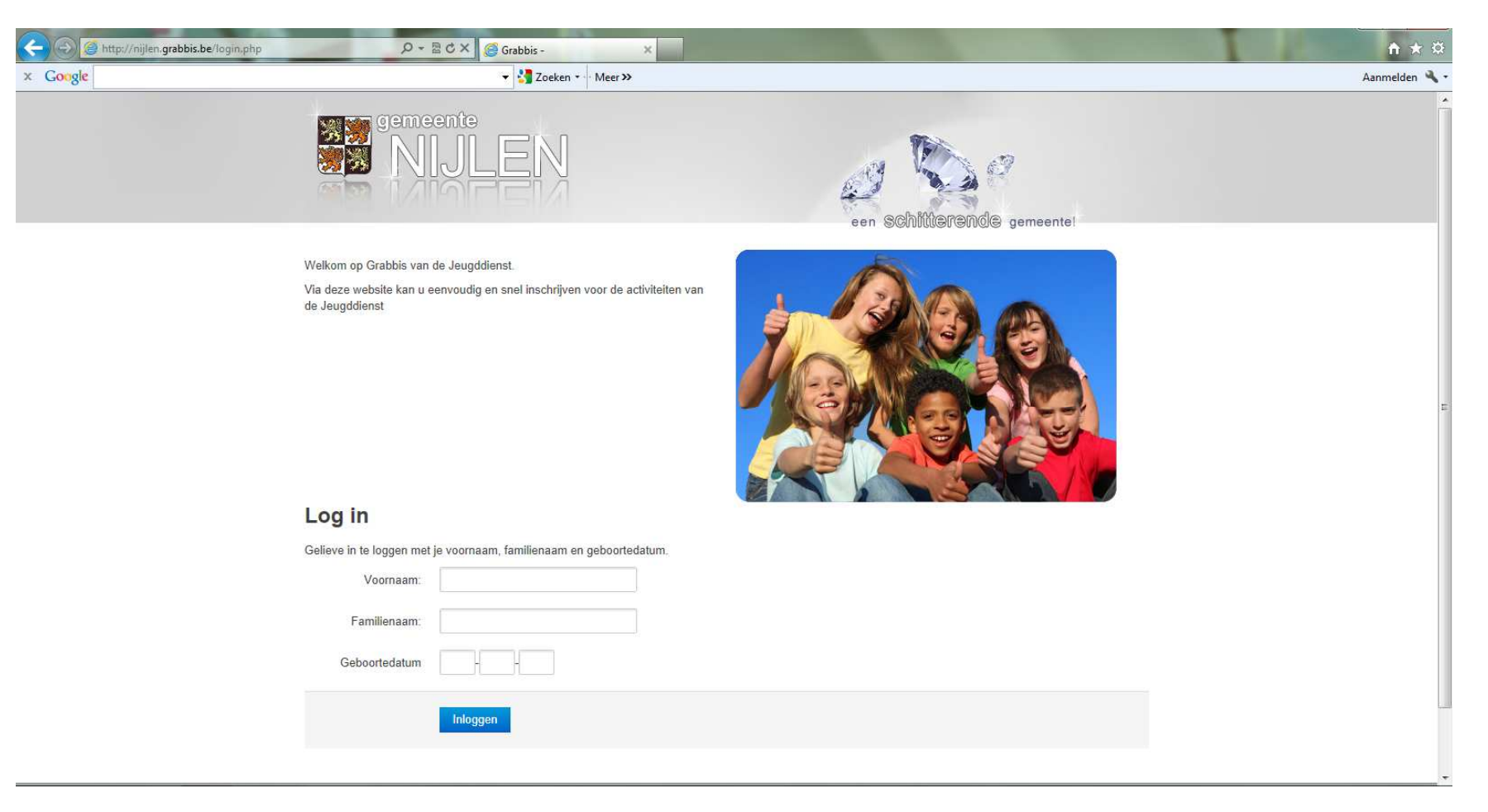

## Nadat je ingelogd bent, krijg je volgend scherm te zien:

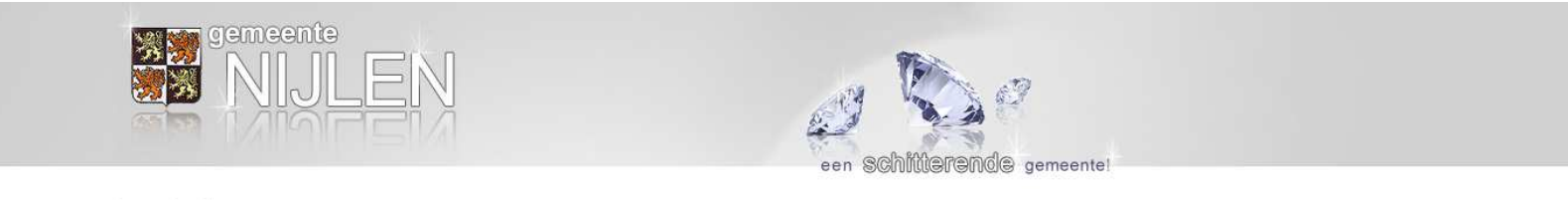

## Inschrijven

Hieronder vindt u de volledige lijst van activiteiten voor de komende periode. Links kan u per lid van uw gezin de vakjes aanvinken van de activiteiten waaraan hij/zij wil deelnemen.

Sommige vakjes zijn niet aan te vinken. Deze activiteiten zijn volzet of staan niet open voor deelnemers van de leeftijd van het gezinslid. Voor activiteiten die volzet zijn kan u rechts op het scherm wel elk gezinslid aanmelden voor de reservelijst.

| Testertje | Activiteit                                   | Datum                          | Leeftijd      | Testertje |
|-----------|----------------------------------------------|--------------------------------|---------------|-----------|
|           | Van vlier tot kazoo                          | Woe 04-07-2012 (10u - 12u)     | 4-5 -jarigen  |           |
|           | Van vlier tot kazoo                          | Woe 04-07-2012 (14u - 16u)     | 4-5 -jarigen  |           |
|           | Schattentocht op de Kesselse Heide           | Do 05-07-2012 (13u30 - 15u30)  | 4-5 -jarigen  |           |
|           | Verjaardagsfeest Speelplein Boemerang        | Woe 11-07-2012 (13u30 - 17u30) | 4-12 -jarigen |           |
|           | Jungle-circus (themadag speelplein)          | Do 12-07-2012 (09u30 - 16u30)  | 4-12 -jarigen |           |
|           | Uitstap kinderboerderij Het Groenhof         | Vr 13-07-2012 (09u30 - 16u30)  | 4-5 -jarigen  |           |
|           | BUNGELVRIENDJES MAKEN                        | Ma 16-07-2012 (13u - 15u)      | 4-5 -jarigen  |           |
|           | BUNGELVRIENDJES MAKEN                        | Ma 16-07-2012 (10u - 12u)      | 4-5 -jarigen  |           |
|           | TENNIS                                       | Woe 18-07-2012 (14u - 16u)     | 4-5 -jarigen  |           |
|           | MYSTERIE VAN HET LEGER (THEMADAG SPEELPLEIN) | Woe 18-07-2012 (09u30 - 16u30) | 4-12 -jarigen |           |
|           | KNUTSELEN MET ZOUTDEEG                       | Do 19-07-2012 (13u - 17u)      | 4-5 -jarigen  |           |
|           | OLYMPISCHE GRABBELPASSPELEN                  | Do 19-07-2012 (14u - 16u)      | 4-9 -jarigen  |           |

Je krijgt hier automatisch een lijst te zien van alle activiteiten waaraan uw kind mag deelnemen volgens haar/zijn leeftijd.

U vinkt de activiteiten aan waaraan uw kind wenst deel te nemen:

| Testertje | Activiteit                            | Datum                          | Leeftijd      | Testertje |
|-----------|---------------------------------------|--------------------------------|---------------|-----------|
|           | Van vlier tot kazoo                   | Woe 04-07-2012 (10u - 12u)     | 4-5 -jarigen  |           |
|           | Van vlier tot kazoo                   | Woe 04-07-2012 (14u - 16u)     | 4-5 -jarigen  |           |
|           | Schattentocht op de Kesselse Heide    | Do 05-07-2012 (13u30 - 15u30)  | 4-5 -jarigen  |           |
| ~         | Verjaardagsfeest Speelplein Boemerang | Woe 11-07-2012 (13u30 - 17u30) | 4-12 -jarigen |           |
|           | Jungle-circus (themadag speelplein)   | Do 12-07-2012 (09u30 - 16u30)  | 4-12 -jarigen |           |

Als u alle activiteiten hebt aangevinkt, waaraan uw kind wenst deel te nemen, klikt u onderaan deze pagina op het blauwe blokje 'inschrijven'.

|                 | ▼ SI Zoeken ▼ Meer ≫                    |                                |               |  |
|-----------------|-----------------------------------------|--------------------------------|---------------|--|
| KNUTSELEN ME    | T ZOUTDEEG                              | Do 19-07-2012 (13u - 17u)      | 4-5 -jarigen  |  |
| C OLYMPISCHE GR | RABBELPASSPELEN                         | Do 19-07-2012 (14u - 16u)      | 4-9 -jarigen  |  |
| UITSTAP NAAR F  | RECREATIEDOMEIN ZILVERMEER              | Vr 20-07-2012 (09u30 - 16u30)  | 4-12 -jarigen |  |
| POPPENTHEATE    | R: "DE STOEFPOTLODEN"                   | Ma 23-07-2012 (14u - 15u15)    | 4-9 -jarigen  |  |
| ALICE IS DE WE  | 3 KWIJT (THEMADAG SPEELPLEIN)           | Woe 25-07-2012 (09u30 - 16u30) | 4-12 -jarigen |  |
| UITSTAP NAAR H  | IET BLOTEVOETENPAD EN BOKRIJK           | Vr 27-07-2012 (09u30 - 16u30)  | 4-12 -jarigen |  |
| SQUASHEN EN 7   | ENNIS                                   | Ma 30-07-2012 (13u - 15u)      | 4-5 -jarigen  |  |
| CREA MANIA      |                                         | Di 31-07-2012 (13u30 - 15u30)  | 4-5 -jarigen  |  |
| DIEP IN DE ZEE  | (THEMADAG SPEELPLEIN)                   | Woe 01-08-2012 (09u30 - 16u30) | 4-12 -jarigen |  |
|                 | SPEELPARK DE VALKENIER                  | Vr 03-08-2012 (09u30 - 16u30)  | 4-12 -jarigen |  |
| C KARDITSEL KAR | DOL                                     | Di 07-08-2012 (10u - 12u)      | 4-5 -jarigen  |  |
| C KARDITSEL KAR | DOL                                     | Di 07-08-2012 (14u - 16u)      | 4-9 -jarigen  |  |
| SAMSON & GER    | T: DE TROUWPARTIJ (THEMADAG SPEELPLEIN) | Woe 08-08-2012 (09u30 - 16u30) | 4-12 -jarigen |  |
| SMULBEKJES BI   | J DE GRABBELPAS                         | Do 09-08-2012 (09u30 - 11u30)  | 4-5 -jarigen  |  |
| C SMULBEKJES BI | J DE GRABBELPAS                         | Do 09-08-2012 (13u30 - 15u30)  | 4-5 -jarigen  |  |
| UITSTAP NAAR F  | RECREATIEDOMEIN KESSEL-LO               | Vr 10-08-2012 (09u30 - 16u30)  | 4-12 -jarigen |  |
| T YOGA EN SHIAT | su                                      | Ma 13-08-2012 (10u - 11u30)    | 4-5 -jarigen  |  |
| TITAHUPS IN DE  | MUZIEKRUPS                              | Ma 20-08-2012 (14u - 16u)      | 4-5 -jarigen  |  |
| KARDITSEL KAR   | DOL                                     | Ma 20-08-2012 (14u - 16u)      | 4-9 -jarigen  |  |
| SPROOKJESFES    | TIVAL                                   | Di 21-08-2012 (14u - 16u30)    | 4-5 -jarigen  |  |
|                 | DE OLMENSE ZOO                          | Woe 22-08-2012 (09u - 17u)     | 4-12 -jarigen |  |

U klikt hier op "inschrijven"

U krijgt dan volgend scherm te zien.

Hier vindt u een overzicht van de activiteiten waarvoor u uw kind wenst in te schrijven. Dit dient u opnieuw te bevestigen door op het blauwe blokje 'bevestigen' te klikken.

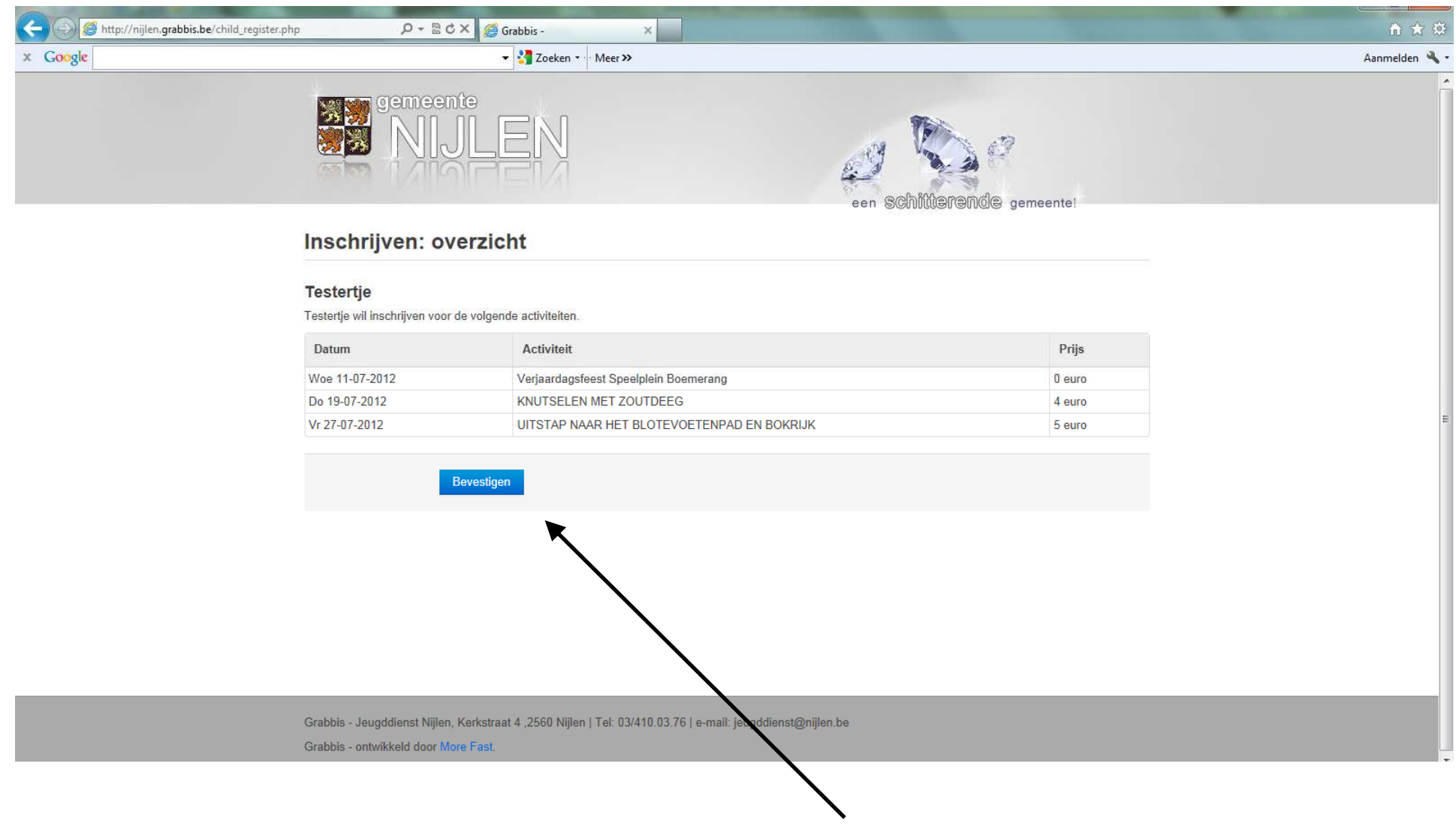

Klikken op "bevestigen"! (dit maakt de inschrijving definitief)

Daarna komt u op het laatste scherm: uw bevestiging. Hier print u best uw 'bevestiging' af of noteert u de nodige gegevens (bankrekening, vermelding bij betaling, juiste bedrag)! U dient binnen de 7 werkdagen te betalen, anders wordt uw inschrijving automatisch geannuleerd. Hou hier rekening mee!

| A ttp://nijlen.grabbis.be/child_register.php | ָרָי מוֹל א מָל Grabbis - א                                                                                                    |             |
|----------------------------------------------|----------------------------------------------------------------------------------------------------|-------------|
| x Gongle                                     | Veer >>                                                                                                    | Aanmelden 🔧 |
|                                              | gemeente<br>NIJLEN<br>een schitterende gem                                                                                                    | eentel      |
| E                                            | Bevestiging                                                                                                    |             |
| E                                            | Bevestiging voor Testertje Testmans                                                                                                    |             |
| I                                            | estertje Testmans is ingeschreven voor onderstaande activiteiten                                                                                                    |             |
| v                                            | /erjaardagsfeest Speelplein Boemerang                                                                                                    |             |
| P                                            | rrijs: 0 euro                                                                                                    |             |
| к                                            | (NUTSELEN MET ZOUTDEEG                                                                                                    | 1           |
| P                                            | rrijs: 4 euro                                                                                                    |             |
| L                                            | JITSTAP NAAR HET BLOTEVOETENPAD EN BOKRIJK                                                                                                    |             |
| P                                            | rrijs: 5 euro                                                                                                    |             |
| 1                                            | Print bevestiging Testertje Testmans                                                                                                    |             |
|                                              | Gelieve uw inschrijving (9 euro) te betalen door overschrijving op rekeningnummer BE10 0910 1938 7804<br>met de naam en voornaam van de ingeschreven jongeren.<br>De betaling dient te gebeuren ten laatste 7 werkdagen na inschrijving, zoniet wordt u automatisch terug uitgeschreven. |             |
|                                              | Uitloggen                                                                                                    |             |
| G                                            | srabbis - Jeugddienst Nijlen, Kerkstraat 4 ,2560 Nijlen   Tel: 03/410.03.76   e-mail: jeugddienst@nijlen.be                                                                                                    |             |

U logt uit de inschrijvingen zijn afgerond. Als u later opnieuw inlogt, zal u merken welke activiteiten aangevinkt zijn en waarvoor uw kind ingeschreven is. U kunt via dit programma geen activiteiten annuleren. Dit dient u steeds via de jeugddienst te regelen. Hou hier rekening met de geldende afspraken (zie zomerbrochure).

Nuttig om weten! Wie meerdere kinderen heeft, kan deze in één keer inschrijven. U logt in met de gegevens van één kind en het programma geeft u automatisch een overzicht voor al uw kinderen die een grabbelpas hebben. U ziet bovenaan de namen van uw kind (in dit voorbeeld ziet u 'Tester' en 'Testertje') en u ziet meteen waarvoor zij kunnen inschrijven en waarvoor niet (want uiteraard dient er rekening te worden gehouden met de leeftijdscategorieën).

U verwerkt de inschrijvingen gewoon verder zoals hierboven neergeschreven.

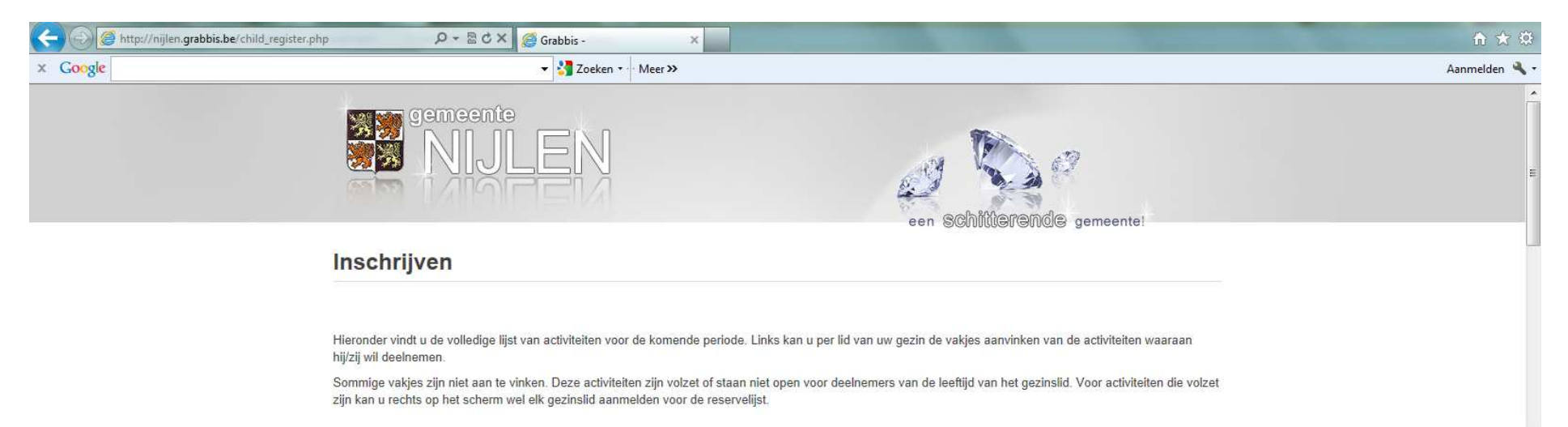

| Tester   | Testertje | Activiteit                              | Datum                          | Leeftijd      | Tester | Testertje |
|----------|-----------|-----------------------------------------|--------------------------------|---------------|--------|-----------|
|          | Leeftijd  | START GRABBELPAS: UITSTAP BELLEWAERDE   | Di 03-07-2012 (09u - 19u)      | 6-12 -jarigen |        |           |
|          | Leeftijd  | BEZOEK AAN KESSEL-FORT & AVONTURENTOCHT | Woe 04-07-2012 (13u30 - 17u)   | 6-9 -jarigen  |        |           |
| Leeftijd |           | Van vlier tot kazoo                     | Woe 04-07-2012 (14u - 16u)     | 4-5 -jarigen  |        |           |
| Leeftijd |           | Van vlier tot kazoo                     | Woe 04-07-2012 (10u - 12u)     | 4-5 -jarigen  |        |           |
|          | Leeftijd  | VOLLEYBAL                               | Woe 04-07-2012 (14u - 16u)     | 6-9 -jarigen  |        |           |
|          | Leeftijd  | REIS ROND DE WERELD                     | Woe 04-07-2012 (13u30 - 16u)   | 6-9 -jarigen  |        |           |
|          | Leeftijd  | JE EIGEN MEMOBORDJE                     | Woe 04-07-2012 (13u30 - 15u30) | 6-9 -jarigen  |        |           |
|          | Leeftijd  | JE EIGEN MEMOBORDJE                     | Woe 04-07-2012 (09u30 - 11u30) | 6-9 -jarigen  |        |           |
| Leeftijd |           | Schattentocht op de Kesselse Heide      | Do 05-07-2012 (13u30 - 15u30)  | 4-5 -jarigen  |        |           |
|          | Leeftijd  | CLUEDO-MYSTERIE BOSSPEL                 | Do 05-07-2012 (14u - 16u)      | 6-9 -jarigen  |        |           |
|          | Leeftijd  | GLASRAAM ONTWERPEN                      | Do 05-07-2012 (13u - 15u30)    | 6-9 -jarigen  |        |           |
|          | Leeftijd  | GLASRAAM ONTWERPEN                      | Do 05-07-2012 (09u30 - 12u)    | 6-9 -jarigen  |        |           |
|          | Leeftijd  | Van vlier tot kazoo                     | Do 05-07-2012 (14u - 16u)      | 6-9 -jarigen  |        |           |
|          | Leeftiid  | Van vlier tot kazoo                     | Do 05-07-2012 (10u - 12u)      | 6-9 -jarigen  |        |           |

De online inschrijvingen zijn nieuw, zowel voor u als ons. We hopen dat alles vlot zal verlopen. In de loop van de zomer peilen we zeker nog bij de gebruikers hoe zij dit ervaren hebben, welke eventuele opmerkingen er zijn, ... zodat we na de zomer een evaluatie kunnen opmaken.

Info: Jeugddienst Nijlen, jeugdconsulent Gunther Melis, tel.: 03 410 03 76, e-mail: jeugddienst@nijlen.be

Tot slot! Wanneer een activiteit volzet is, geeft het programma dit aan. Zie onderstaand voorbeeld. U kunt dan eventueel er voor kiezen om uw kind op de reservelijst te plaatsen (dan doet in de rechtse kolommen door het vakje van 'reserve' ook aan te vinken).

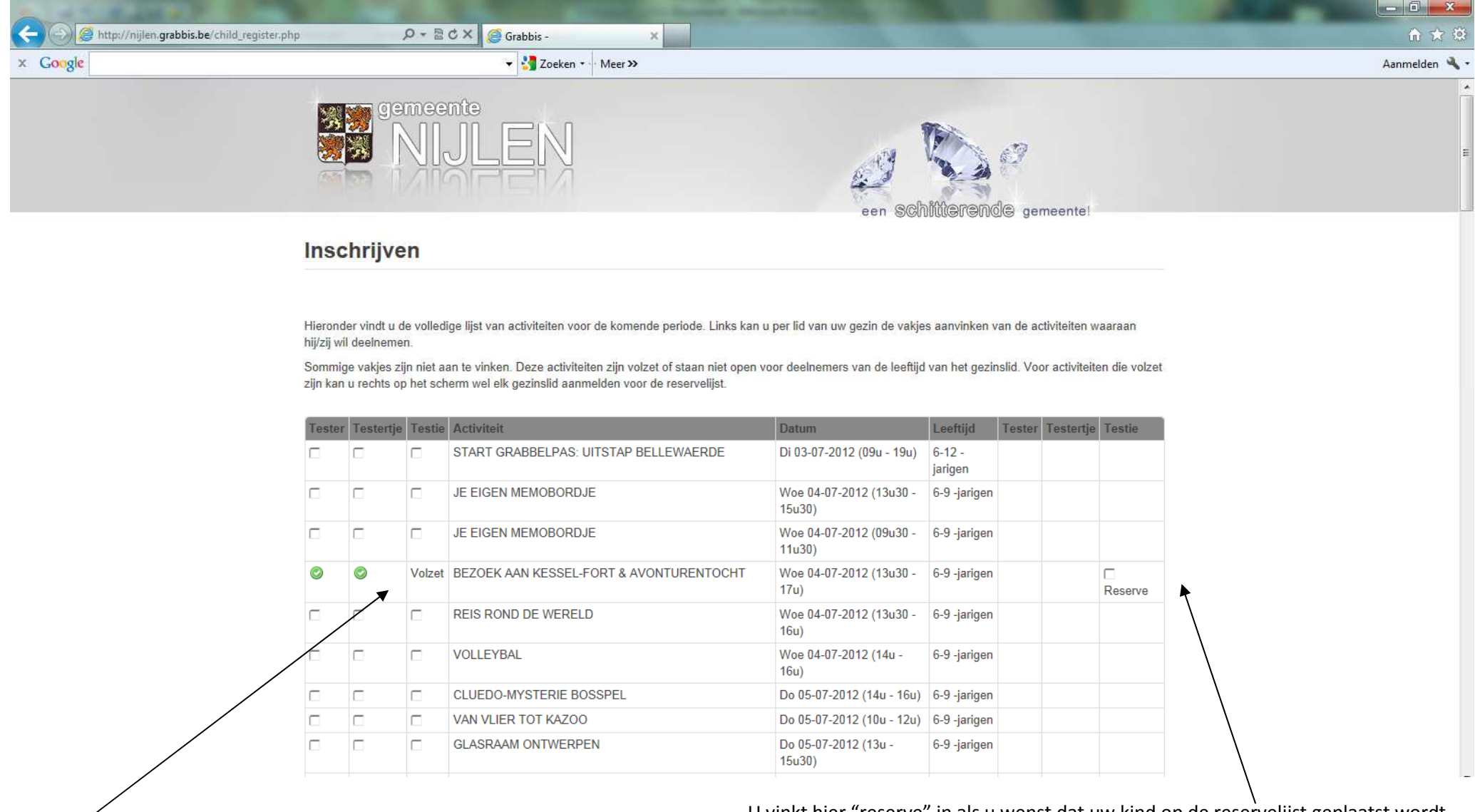

U vinkt hier "reserve" in als u wenst dat uw kind op de reservelijst geplaatst wordt.

Hier ziet u al staan dat de activiteit 'volzet' is.